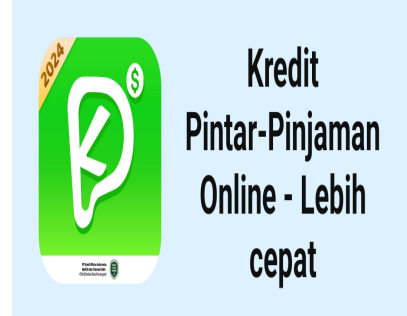

Langkah-langkah Mengajukan Pinjaman 300 Ribu dengan Kredivo

# Keterangan

Langkah-langkah Mengajukan Pinjaman 300 Ribu dengan Kredivo. Di era digital ini, berbagai kemudahan finansial semakin mudah diakses melalui aplikasi dan platform daring.

Salah satu layanan populer di Indonesia adalah Kredivo, sebuah platform finansial yang menyediakan layanan pinjaman tanpa agunan dengan proses cepat dan mudah.

Jika Anda membutuhkan atau ingin pinjaman 300 ribu rupiah melalui Kredivo, berikut adalah langkahlangkahnya yang perlu Anda ketahui

# Langkah-langkah Mengajukan Pinjaman 300 Ribu dengan Kredivo

# 1. Unduh Aplikasi Kredivo

Langkah pertama adalah mengunduh aplikasi Kredivo melalui App Store untuk pengguna iOS atau Google Play Store untuk pengguna Android.

Setelah mengunduh aplikasi, buka dan daftar dengan mengikuti petunjuk yang diberikan.

Proses pendaftaran biasanya melibatkan verifikasi nomor telepon dan data pribadi lainnya.

# 2. Lengkapi Data Pribadi

Setelah berhasil mendaftar, lengkapi data pribadi Anda sesuai dengan yang diminta oleh aplikasi Kredivo.

Pastikan informasi yang Anda berikan akurat dan valid untuk memudahkan proses verifikasi.

# Pinjaman 300 Ribu dengan Kredivo

## 3. Verifikasi Identitas

Kredivo akan memerlukan verifikasi identitas untuk melanjutkan proses pengajuan pinjaman.

Biasanya, verifikasi dilakukan dengan mengunggah foto KTP dan melakukan selfie sesuai dengan instruksi yang diberikan.

#### 4. Pilih Jumlah Pinjaman dan Tenor

Setelah identitas Anda terverifikasi, saatnya untuk memilih jumlah pinjaman yang Anda butuhkan.

Dalam kasus ini, pilihlah jumlah pinjaman sebesar 300 ribu rupiah. Selain itu, Anda juga perlu menentukan tenor atau jangka waktu pembayaran pinjaman.

Kredivo umumnya menawarkan tenor mulai dari satu hingga dua belas bulan.

#### 5. Ajukan Pinjaman

Setelah menentukan jumlah pinjaman dan tenor, ajukan pinjaman melalui aplikasi Kredivo.

Proses ini hanya membutuhkan beberapa klik, dan Anda akan segera mendapatkan keputusan atas fault water pengajuan pinjaman Anda.

#### 6. Tunggu Persetujuan

Setelah mengajukan pinjaman, Anda perlu menunggu persetujuan dari pihak Kredivo.

Biasanya, proses ini hanya membutuhkan beberapa menit, dan Anda akan segera mendapatkan pemberitahuan melalui aplikasi atau melalui email.

#### 7. Cairkan Dana

Jika pinjaman Anda disetujui, dana akan segera ditransfer ke akun Kredivo Anda.

Anda dapat menggunakan dana tersebut sesuai kebutuhan Anda, baik untuk keperluan mendesak maupun keperluan lainnya.

#### 8. Bayar Cicilan Sesuai Ketentuan

Setelah mendapatkan dana pinjaman, pastikan untuk membayar cicilan sesuai dengan ketentuan yang telah ditetapkan.

Kredivo akan memberikan pemberitahuan mengenai jatuh tempo pembayaran, sehingga Anda dapat melakukan pembayaran tepat waktu dan menghindari denda atau biaya tambahan lainnya.

Dengan mengikuti langkah-langkah di atas, Anda dapat mengajukan pinjaman 300 ribu rupiah dengan mudah melalui Kredivo.

Namun, ingatlah untuk menggunakan pinjaman dengan bijak dan bertanggung jawab, serta pastikan untuk membayar cicilan tepat waktu agar tidak terjebak dalam masalah keuangan yang lebih besar.

## Kategori

1. BISNIS

## Tags

- 1. Aplikasi Pinjol
- 2. Cara Mengajukan Pinjaman 300 Ribu dengan Kredivo?
- 3. Kredivo
- 4. Langkah-langkah Mengajukan Pinjaman 300 Ribu dengan Kredivo
- 5. Pinjaman 300 Ribu
- 6. Pinjaman 300 Ribu dengan Kredivo
- 7. Pinjaman Online
- 8. Pinjol

Tanggal Dibuat 27 Maret 2024 Penulis pakguru2022

default watermark